## 山国川河川事務所ホームページの最新情報(記者発表等)をメールで通知!

RSSへ登録するとホームページの最新情報(新着・お知らせ情報、記者発表情報)が自動配信され、情報を"より早く・確実に"入手することができます。

## RSS 配信とは?

|                                | <sup>州地方整備局</sup><br>川事務所                                                                                                    | <mark>▲A</mark> 文字サイズ〔<br><b>Q</b> サイト内検        | 標準大特大 🛩                                  | 背景色 白 📑                                                                                                    | 黒                  | ৾৾৸৴৸৾৾ৼ৾৾৾৾৾৾  | プ    |
|--------------------------------|----------------------------------------------------------------------------------------------------|-------------------------------------------------|------------------------------------------|----------------------------------------------------------------------------------------------------|--------------------|-----------------|------|
| トップページ                         | 防災情報                                                                                                    | 事務所案内                                           | 事業紹介                                     | 契約情報                                                                                                    |                    | 地域連携            |      |
| 災情報                            |                                                                                                    |                                                 |                                          |                                                                                                    | ライブカメラ             | <del>,</del>    |      |
| CTVライブカメラ                      |                                                                                                    | A Report                                        | The second                               |                                                                                                    | arie la            | 70.5 80.000.000 |      |
| 」量・水位情報                        |                                                                                                    |                                                 |                                          | and the second                                                                                                    | LEANTL.            | ELALESS S & S & |      |
| - ダー雨量(XRAIN                   |                                                                                                    |                                                 |                                          | 1                                                                                                    | 100                | and the second  |      |
| <u>ーダー雨量(Cバンド)</u>             |                                                                                                    |                                                 |                                          |                                                                                                    | di de              | pin Telan       |      |
|                                |                                                                                                    |                                                 | F-C                                      |                                                                                                    |                    | -               | 7    |
|                                |                                                                                                    |                                                 | 16 2                                     |                                                                                                    | A STREET           | ALIAN AND P     |      |
|                                |                                                                                                    | 1 California                                    | - STA                                    | Card and a second second secon |                    |                 |      |
| 国川について                         |                                                                                                    | 7-28-5-11                                       |                                          |                                                                                                    |                    |                 |      |
|                                |                                                                                                    |                                                 |                                          |                                                                                                    | 日本の取用語             | は人情報            |      |
| 馬澤ダムについて                       | 新着・お知                                                                                                    | ロらせ情報                                           | MRSS 1                                   | 二覧表示                                                                                                    | 7611 V J 4P 3/9    |                 |      |
|                                | 2020/02                                                                                                    | 2/03】 山国川河川事務                                   | 所管内における共善時                               | 等応急対                                                                                                    | 流入量                | 1.03 r          | n3/s |
| 成大堰について                        | 策に関する                                                                                                    | 基本協定の締結(土木]                                     | <u>[事等]</u>                              |                                                                                                    | 放流量                | 0 15 r          | n3/s |
|                                | E 【2020/02<br>第に関する                                                                                                    | 2/03】 <u>山国川河川事務</u><br>其本協定の締結(測量、             | <u>所管内における災害時</u><br>設計業務等)              | 記念对                                                                                                    | 貯水率                |                 |      |
| - 六通アクセフ                       | [2020/02                                                                                                    | <u>金本協定の利潤(高重</u> )                             | <u>- 1881 米32 サイ</u><br>近管内における※11 年時    | 体会力                                                                                                    | (利水容量)             | 89.6 9          | 6    |
|                                | <u> 策工事に関 </u>                                                                                                    | する基本協定の締結(電                                     | 気通信設備工事)                                 | I DIGACI                                                                                                    | ノアルタイム             | データへ            |      |
| ታ<br>ተ<br>ኑ                    | [2020/02                                                                                                    | 2/03】 山国川河川事務                                   | 所管内における機械設備                              | の災害                                                                                                    | 11馬渓ダム洪            | 水調節効果           |      |
| 情報(雨量・水位等)をリ                   | 7                                                                                                    | Alternet sile and is every sile with the end of | a latent as an off the set of the set of |                                                                                                    |                    |                 |      |
| イム配信しています。                     | 記者発表情                                                                                                    | 報                                               | ARSS                                     | 一覧表示                                                                                                    | INE                | No.             |      |
| たまつ 左記のQRコード                   | を<br>【2020/02                                                                                                    | 2/05】 会和元年度 「手                                  | づくり郷土自己を受え                               | を行いま ^                                                                                                    | タムの四               | 李、              | ~    |
| という。 読取りアクセス(<br>といわした) てください。 | <u><u><u></u><u></u><u></u><u><u></u><u></u><u></u><u></u><u><u></u><u></u><u></u><u></u><u></u><u></u><u></u><u></u><u></u><u></u></u></u></u></u> | ,                                               |                                          |                                                                                                    |                    |                 |      |
|                                | [2020/02                                                                                                    | 2/03】 <u>令和2年度 災害</u>                           | 時協力業者を公募しま                               | す~災害                                                                                                    | 耶馬渓ダム              | の効果             | C    |
|                                | 発生時の迅                                                                                                    | 速かつ的確な対応の推進                                     | <u> 進に向けて~</u>                           |                                                                                                    |                    |                 |      |
| 2                              | (2020/01                                                                                                    | 1/27】 既存ダム洪水調算                                  | ◎機能強化に係る協議会                              | の開催                                                                                                    | 1.5.1. 444-644-000 |                 |      |
| 津田張所たより 🕂                      | [2019/11                                                                                                    | /18] 山国川で水質車                                    | の対策訓練を開催します                              | 1~ 綺                                                                                                    | ダム寺官理<br>フォローア:    | ップ委員会           | 0    |
| 国川・中津川                         |                                                                                                    |                                                 | -                                        | · · · · ·                                                                                                    |                    |                 |      |
| ミマップ                           |                                                                                                    |                                                 |                                          |                                                                                                    |                    |                 |      |
|                                |                                                                                                    |                                                 |                                          |                                                                                                    |                    |                 |      |
| 2週旬 九州地万整偏局<br>1河川事務所          |                                                                                                    | 山国川の鳥                                           | 図鑑 🐤 🛛 🚥 🏨                               | べられる植物                                                                                                    | f 九州地<br>Faceb     | 方整備局<br>book    |      |
| -0026 大分県中津市高潮                 | 順1851-2                                                                                                    |                                                 |                                          |                                                                                                    |                    |                 |      |
| 979-24-0571 FAX:09             | 979-24-1973                                                                                                    | 2 国土3                                           | 交通省 🛛 💆 騚                                | 交通省<br>局ホームページ                                                                                                    | Twitte             | 3万盛備局<br>er     |      |
| トマップ   プライバシー፣                 | ポリシー   リンク集                                                                                                    |                                                 |                                          |                                                                                                    |                    |                 |      |
|                                |                                                                                                    | 地域の元気は                                          | ル川の元気 🔵 *柴                               | 目は新たなステージへ「滅災<br>載たなステージに対るしたまに」まだチャンペー                                                                                                    | 2 • 70.9NU<br>~    |                 |      |

RSS 配信とは、ホームページから掲載情報を効率よく入手することがで きる仕組みです。RSS を登録していただくと、情報更新の通知が自動配 信されますので、ホームページを開いて更新されたかどうか確認する必要 はありません。

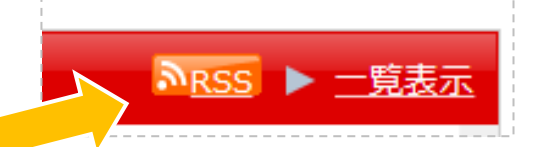

"RSS"ボタンをクリックすると 登録画面へ進みます。

【ご利用上の注意事項】

- RSS 配信を受け取るには、RSS フィードリーダー又は RSS に対応し たブラウザ・メールソフトなどを用意してください。
- 受け取り方法の詳細は、各フィードリーダー等の使用方法に沿って設 定を行ってください。
- RSS の情報更新は、必ずしも情報の公表時間とは一致しません。
- RSS フィードリーダー等の設定方法、機能、動作環境などについては、それぞれの提供元にお問い合わせください。山国川河川事務所では個別のお問い合わせには応じかねます。
- 配信後、掲載期間の終了やページの削除などにより情報を受け取れない場合があります。
- 当ホームページの RSS を利用することによって生じた損害・障害・ 不利益等に対する責任は負いかねます。

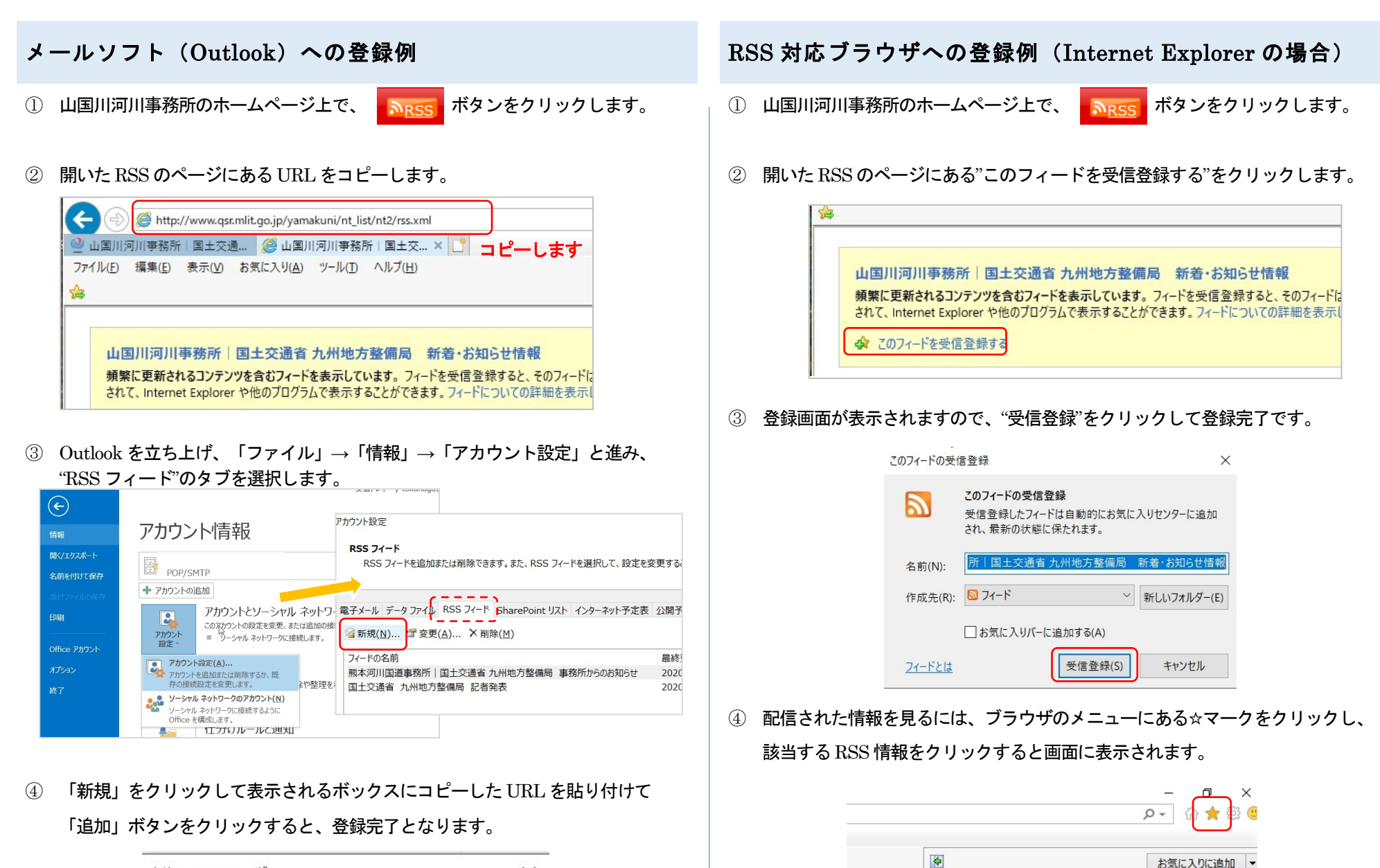

お気に入りに追加

お気に入り

フィード

国土交通省 九州地方整備局 記者発表(新規)

履歴 ○ 熊本河川国道事務所 国土交通省 九州地方整備局 事務所からの...

🔝 山国川河川事務所 | 国土交通省 九州地方整備局 新着・お知らせ.

| 新しい RSS フィード                 | ×            |
|------------------------------|--------------|
| Outlook に追加する RSS フィードの場所を   | 入力してください:    |
|                              | which a week |
| (                            |              |
|                              |              |
| 例: http://www.example.com/fe | ed/main.xml  |